●Google Analytics のページ(<u>http://www.google.com/intl/ja\_ALL/analytics/</u>)の右側、 「今すぐお申し込み」のリンクを押し、Googleアカウントを入力しログインします。

●次のページ左下、「Google Analytics に申し込む」というところの「申し込む≫」という ボタンを押します。

- ●「Analytics: 新しいアカウントの作成: 一般的な情報」というステップに移ります。
- ・「ウェブサイトの URL」→貴社SHIFTページのURLにします
- ・「アカウント名」→上記URLが自動的に入りますが、 わかりやすく日本語に変更してもOKです
- ・「タイム ゾーンの国または地域」→日本を選びます
   「次へ」というボタンを押します。

●「Analytics: 新しいアカウントの作成:連絡先」というステップに移ります。姓名、国を入力し、「次へ」というボタンを押します。 ※ここで入力する姓名は、Google Analytics にログインしたときにしか表示されず、一般

ユーザーが知りえる情報ではありませんので、ご安心ください。

●「Analytics: 新しいアカウントの作成:ユーザー契約に同意」というステップに移ります。 「サービス利用規約」を読み、「はい、上の利用規約に同意します。」にチェックを入れます が、この「はい、上の利用規約に同意します。」の下部に、「データ共有設定」の説明があり ます。

データの共有とは、自らのアクセス解析データをGoogleに匿名で提供する代わりに、同規模のホームページや同業他社のホームページのアクセス解析データを参考に見ることができるという仕組みです。

ここは初期設定では「データ共有を許可する」(匿名だが自らのアクセス解析データが Googleに提供され他社(他者)の参考にされてしまう)ことになっていますので、「設定の 編集」を押して「Google Analytics のデータを共有しない」設定に変更します。

●「アカウントを新規作成≫」ボタンを押して、「Analytics: トラッキング手順」に移ります。 「サイトにこのコードを貼り付けます」という下にあるソースコードを、コピーします。

| 標準 アドバンス カスタム                      |                                                                                                    |    |
|------------------------------------|----------------------------------------------------------------------------------------------------|----|
| ●何をトラッキングしま<br>すか?                 | ❷ サイトにこのコードを貼り付けます                                                                                                    |    |
| ◎ 単一のドメイン (デフォルト)                  | 下記のコードをコピーして、解析するすべてのページの  タグの直前に貼り付けてください。<br>詳細                                                                                                    |    |
| ドメイン:<br>nagatomokai.blogspot.com  | <pre><script type="text/javascript"> var gaJsHost = (("https:" == document.location.protocol) ? "https://s document.write(unescape("%3Cscript src='" + gaJsHost + "google-analyt</pre></td><td>s]<br>i(</td></tr><tr><td>◎ 複数のサブドメインがある 1 つ<br>のドメイン</td><td></script><br/><script type="text/javascript"><br>try {</td><td></td></tr><tr><td>◎ 複数のトップ レベル ドメイン</td><td><pre>var pageTracker = _gatgetTracker("UA-12201193-1");<br>pageTrackertrackPageview();<br>} catch(err) {}</script></pre> |    |
| ■ AdWords キャンペーンをトラッ<br>キングします<br> |                                                                                                    |    |
|                                    | <                                                                                                    | F. |

Copyright (C)ホームページコンサルタント永友事務所 All Rights Reserved.

# ●SHIFTの「詳細情報」編集画面の下部、「・〈HEAD〉内に貼り付ける場合」というところに先程コピーしたソースコードを貼り付け、保存します。

| 他社アクセス解析:                | 他社アクセス解析を利用する場合、配布されたソージ                            | <u>えを以下に貼り付</u> ける |
|--------------------------|-----------------------------------------------------|--------------------|
|                          | ・〈HEAD〉内に貼り付ける場合<br>Kscript type="text/javascript"> | *                  |
|                          | var _gaq = _gaq    [];                              | -                  |
|                          | - V BOD 1/07 IC 畑ツ 1/1 0 % B                        |                    |
|                          |                                                     | *                  |
|                          |                                                     | -                  |
| メモ欄:<br><u>〈企業ページ</u> には |                                                     | *                  |
| 表示されません)                 |                                                     | Ŧ                  |
| ●HP上に掲載(必須):             | ◎ 可 ◎ 不可                                            |                    |
|                          |                                                     |                    |

※画像・添付ファイルは、1登録につき合計2MBを超えると保存できませんので、ご注意ください。 (ご利用の環境によりファイル容量が少なくなる場合があります) 合計が超えてしまう場合は、複数回に分けて保存してください。

 ●その後、Google Analyticsの方では「保存して終了」ボタンを 押します。

▶ オプション:この手順を送信

以前のトラッキング コード (urchin.js)をご利用ですか?

新しいトラッキング コードと以前のコードを 1つのページで併用しないで す。ただし、サイト内に新しいコードを使用したページと、以前のコード?

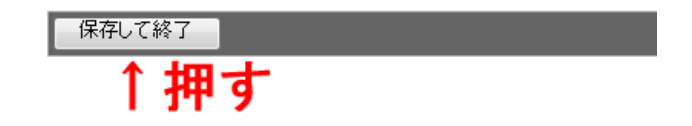

●上記手順でSHIFTページにGoogle Analyticsが導入できましたが、実際にアクセス状況が 確認できるのは、数時間後〜翌日くらいからです。それくらい経ったら、 Google Analyticsのページ(<u>https://www.google.com/analytics/settings/home</u>)を見 てアクセス状況を確認してみましょう。

●様々な情報がありますが、まずはじめに「レポートを表示」というリンクを押します。する と「マイレポート」が開きます。各種情報を眺めて、使い方に慣れていきましょう。

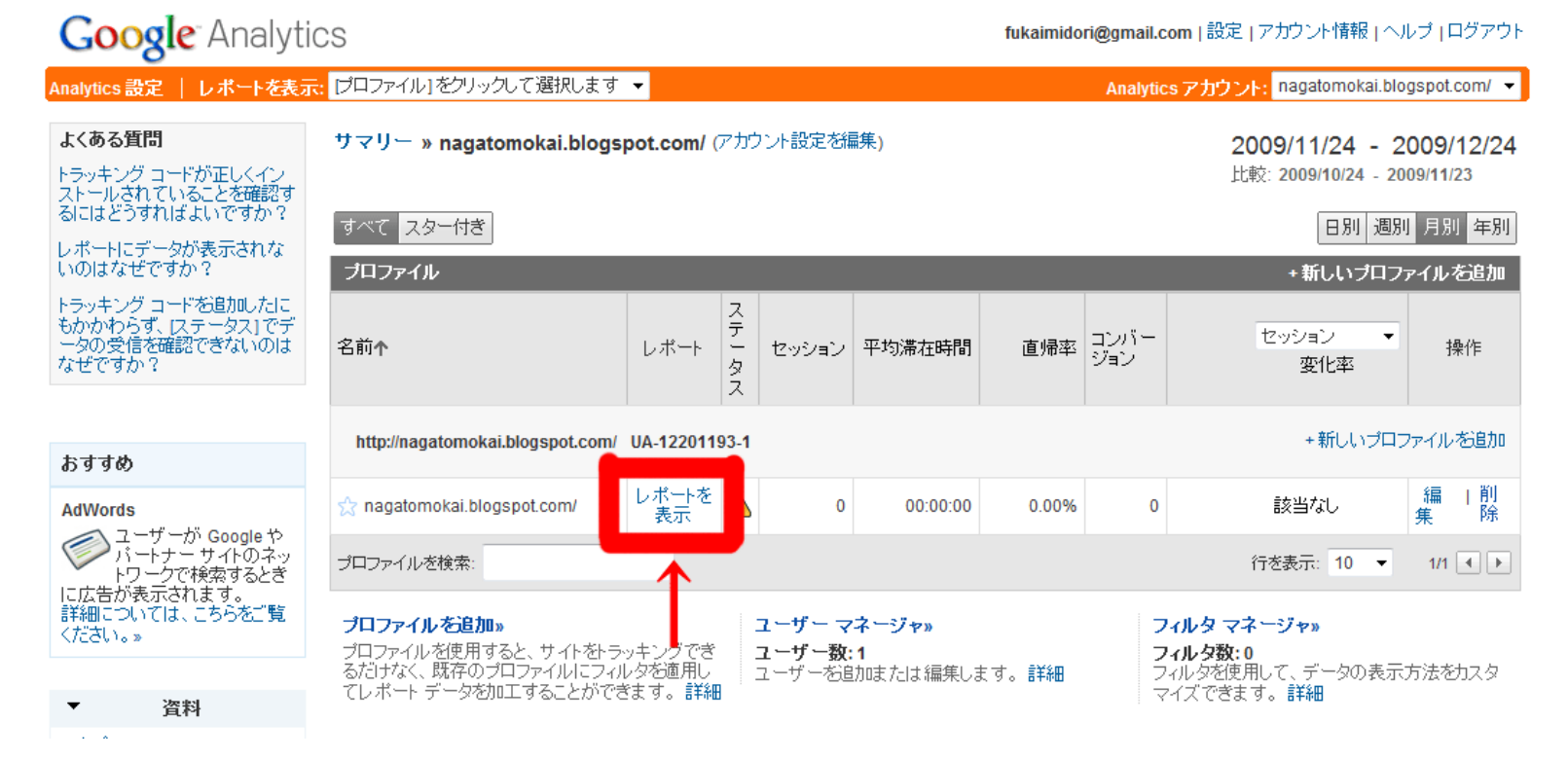